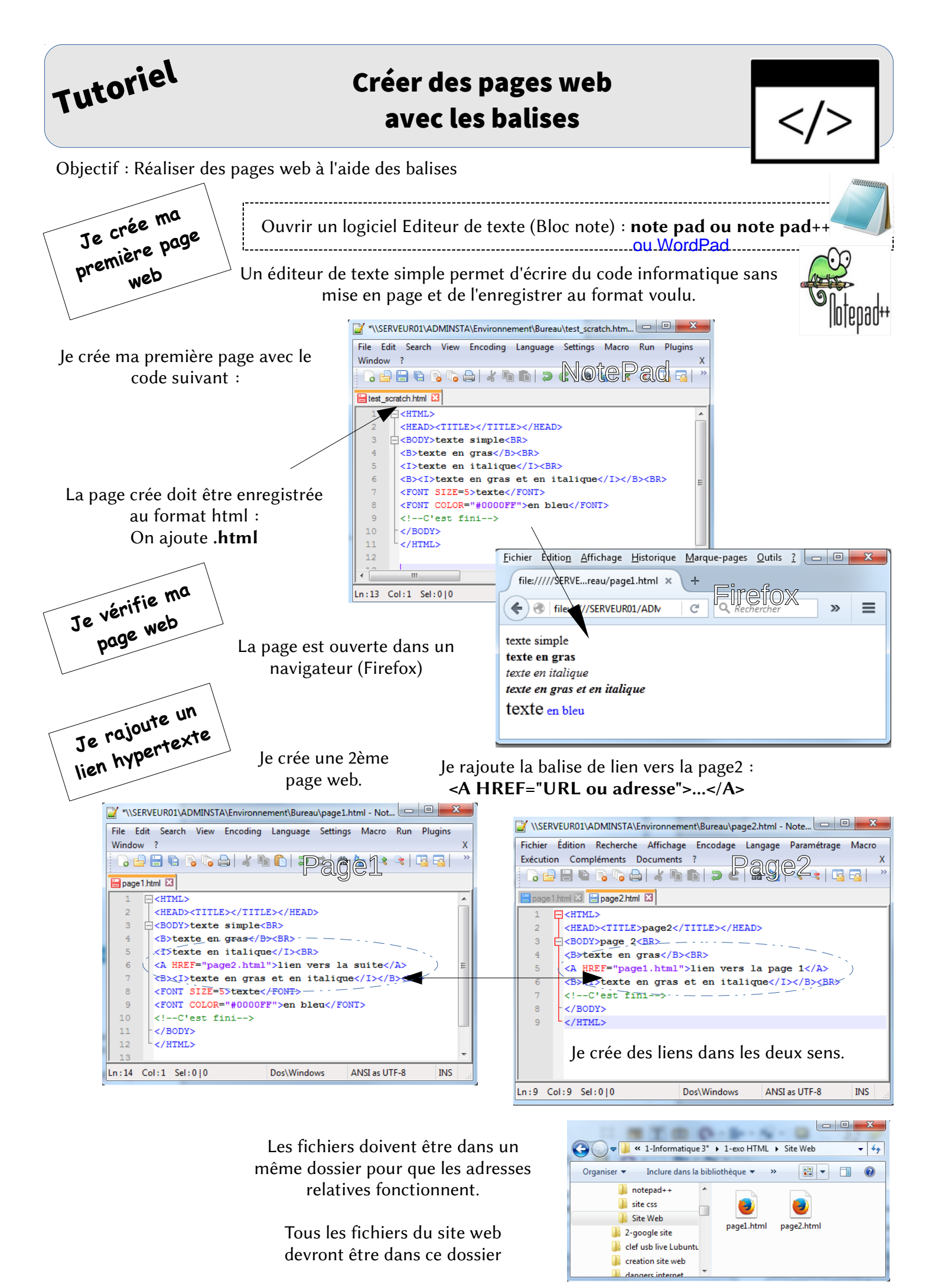

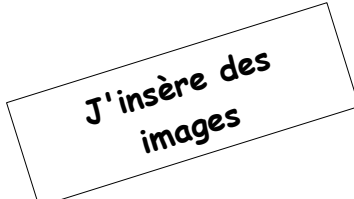

La balise suivante permet d'insérer une image. L'image est un fichier qui doit se trouver dans le dossier du site web. Il faut renseigner son adresse.

<IMG SRC="Adresse de l'image">

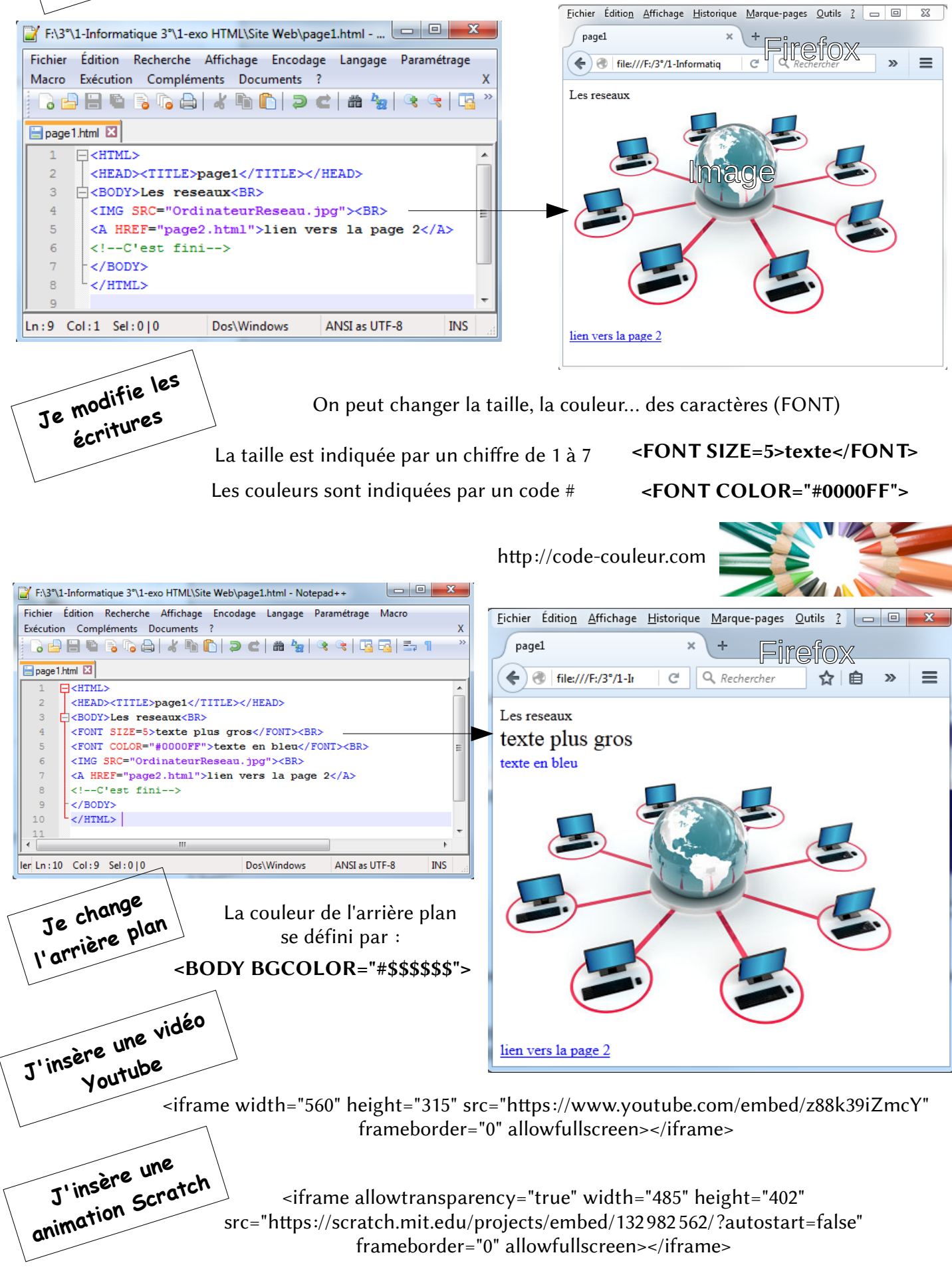